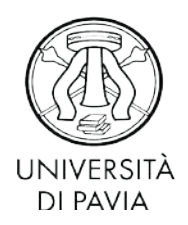

MOBILITA' INTERNAZIONALE Via S. Agostino 1 - 27100 Pavia - Italy Tel. +39 0382 984 302 - Fax +39 0382 984 314

E-mail incoming.erasmus@unipv.it

## 6. APP ATTENDANCE IN PRESENCE

Here some actions we all need to take in order to keep safe!

## Decide if you want to go to class beforehand

We left behind the time where we could wake up in the morning and decide if we feel like to go to class. As a university we need to be aware of the number of students who prefer to to class on premises. This is important to:

- Be sure that you can all attend on premises at some point
- Be sure on how many people are going to be on university premises at the same time

There is an online platform where you have to confirm if you want to attend online or on university premises – We are looking into how to use it in the next slides

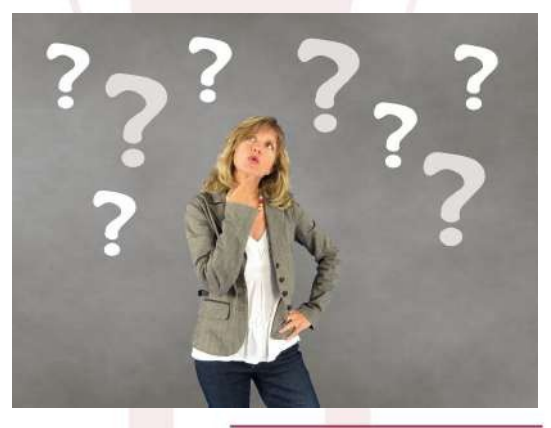

🚯 UNIVERSITÀ DI PAVIA

Here some actions we all need to take in order to keep safe!

# Before you decide about how to attend remember You cannot go to class if you have a fever or other symptoms

- If you do not feel well and you have a fever, cough or a cold, **DO NOT COME**. You will not asked to check your body temperature by an university official but it **is your responsibility to enter university premises with a clean bill of health.**
- It is mandatory to wear a mask in common spaces.
- Follow the displays with all necessary information.
- When in a classroom remember to sit only where there is a sign allowing you to do so and do not stop and chat near the class entrance or exit
- Wash you hands frequently or use the gel disinfectants. Do not touch your face or mask.

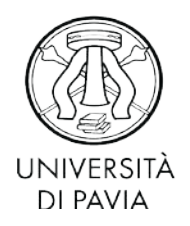

MOBILITA' INTERNAZIONALE Via S. Agostino 1 - 27100 Pavia - Italy Tel. +39 0382 984 302 - Fax +39 0382 984 314 E-mail incoming.erasmus@unipv.it

## Some main information:

*When:* you have to confirm your preferences within the deadline decided by each department – Classes are going to start on the 21° or 28° September

**Change**: you can change your mind in the window of opportunity stated by each department

**Online:** lessons will be broadcasted and available online – more specific information will be shared by the professor or the department

**On premises**: only a limited number of student can be in class at the same time, if too many students confirm attendance on premises there may be shifts or schedule

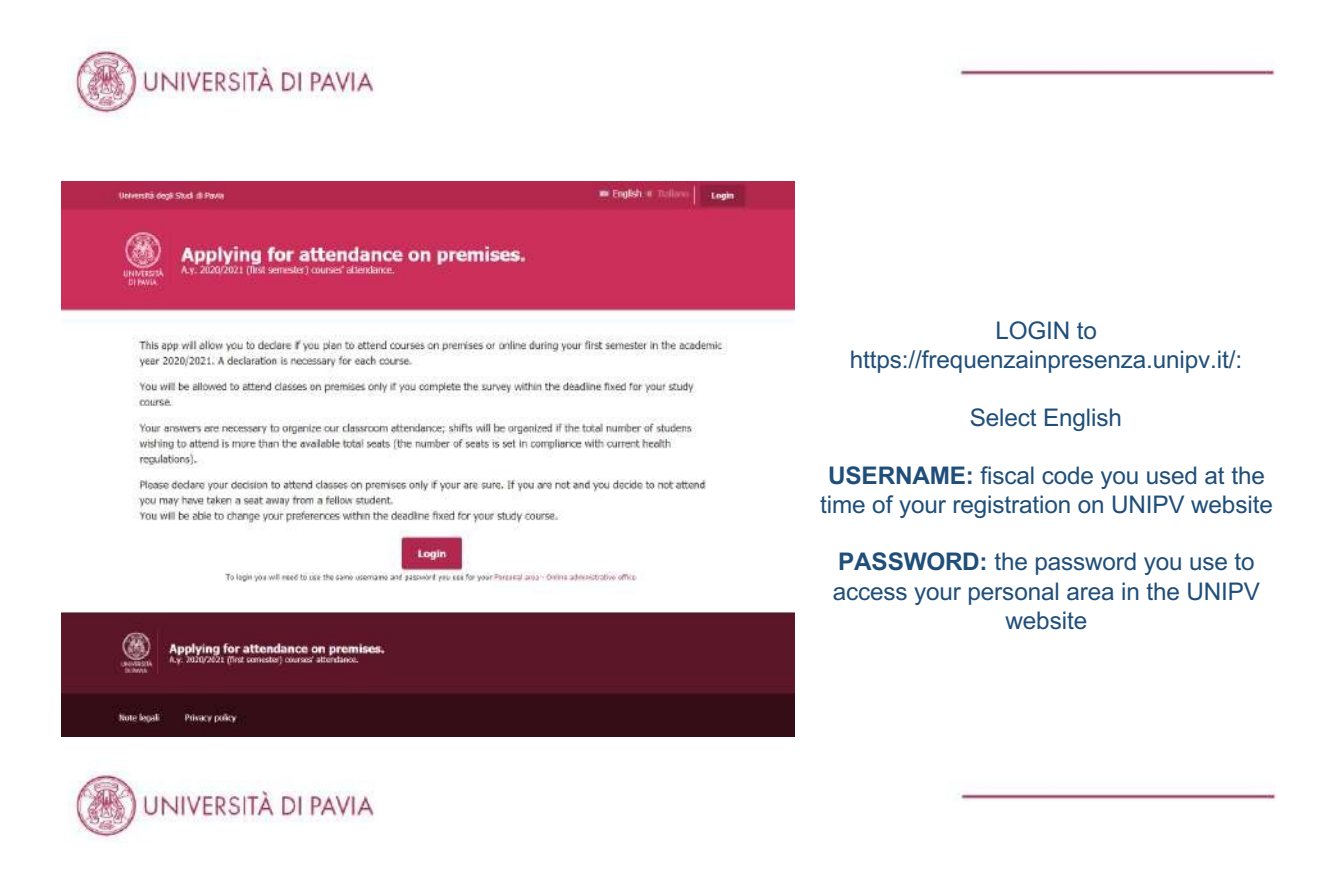

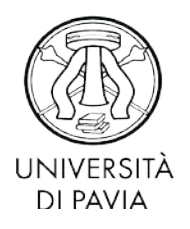

### MOBILITA' INTERNAZIONALE

Via S. Agostino 1 - 27100 Pavia - Italy Tel. +39 0382 984 302 - Fax +39 0382 984 314 E-mail incoming.erasmus@unipv.it

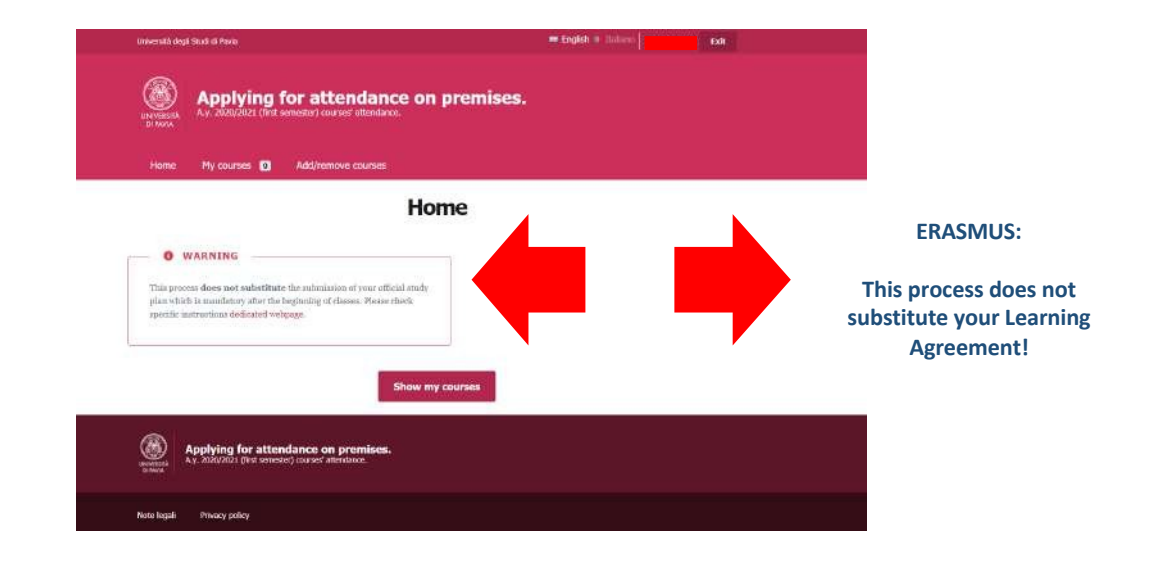

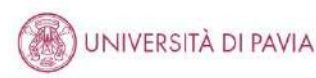

| Home My courses 👩 Add/remove cours                                                                                                    | 85                                  |                                                          |
|----------------------------------------------------------------------------------------------------|-------------------------------------|----------------------------------------------------------|
| O WARNING<br>This process does not substitute the submission of your<br>plan which is maintenry after the beginning of classes. He<br>specific instructions decised volcages. | Home<br>efficial analy<br>see thick | Click «show my courses» t<br>access the list of classes! |
|                                                                                                    |                                     |                                                          |
| $\langle$                                                                                                    | Show my courses                     |                                                          |

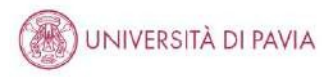

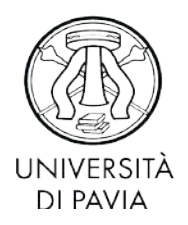

### MOBILITA' INTERNAZIONALE

Via S. Agostino 1 - 27100 Pavia - Italy Tel. +39 0382 984 302 - Fax +39 0382 984 314 E-mail incoming.erasmus@unipv.it

| the fight  the second second | Courses that are included in my study plan (@) or are to be attended (\$o)<br><b>3o</b> Compare explorently - Laws Replande<br><b>ADVANCE AUTOMILIA</b> FIBEWAD, DWITE HAILTING BARMONDO                                      |
|----------------------------------------------------------------------------------------------------|----------------------------------------------------------------------------------------------------|
| Nome     My courses       Courses     My courses                                                                                                    | Courses hind on promises     Online: courses       In yet; you will also field all courses     Indico Fisuantia:<br>Durates on premises* or       tween "Courses on premises" or     Indico Fisuantia:<br>Durates on premises |
| Courses that are included in my study plan (E) or are to be attended (2a)  Courses that are included in my study plan (E) or are to be attended (2a)  Course that are included in my study plan (E) or are to be attended (2a)  Course that are included in my study plan (E) or are to be attended (2a)  Course that are included in my study plan (E) or are to be attended (2a)  Course that are included in my study plan (E) or are to be attended (2a)  Course that are included in my study plan (E) or are to be attended (2a)  Course that are included in my study plan (E) or are to be attended (2a)                                                                                                    | The difference between courses included in my study plan and are to be attended is not important for first year student. For you all the courses are «to be attended»                                                         |
| UNIVERSITÀ DI PAVIA                                                                                                    | Basically for second year students courses included in my study plan are courses that you already included in your study plan during a.y. 2019/2020; courses to be attended are to included in a.y. 2020/2021                 |

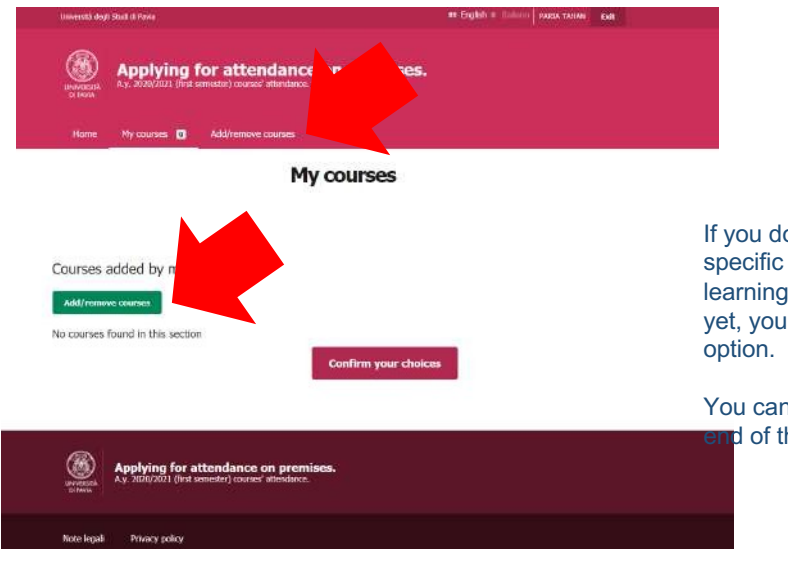

If you do not find in the list courses a specific course you wish to attend or your learning agreement has not been uploaded yet, you can use the Add/remoce courses option.

You can access this option on top or at the rend of the webpage

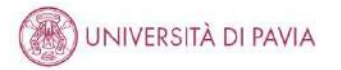

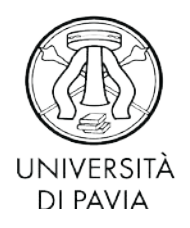

MOBILITA' INTERNAZIONALE

Via S. Agostino 1 - 27100 Pavia - Italy Tel. +39 0382 984 302 - Fax +39 0382 984 314 E-mail incoming.erasmus@unipv.it

# How to search: Search by name • Add a cour Check the correct study course (the • university may offer the same class to different study courses, you need to make sure that you are choosing the correct course for your scientific field) Check the correct name Check the correct number of credits Check the name of the professor Courses that are included in my study plan (■) or are to be attended (♣) Lomputer engineering - Laurea Magistrale ADVANCED AUTOMATION AND CONTROL (9 CFU) ANTONELLA FERRARA, DAVIDE MARTINO RAIMONDO Courses held on premises Online courses UNIVERSITÀ DI PAVIA Computer angineering - Lauren Magd SOFTWARE ENGINEERING (6 CFU) A NICOLO MARCHESI, SIMONE MERLINI Courses held on premises Computer engineering - Lauren Magistrale STATISTICAL LEARNING THEORY (5 CFU) D GRUEEPPE DE NICOLAO Courses held on premises Once you have selected your preference for each course, scroll down and click on Courses added by me «confirm your choice» No courses found in this section Applying for attendance on pren Av. 2020/2021 (first senester) courses' attendance

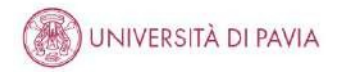

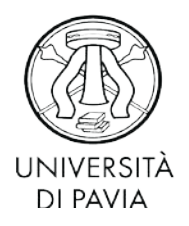

MOBILITA' INTERNAZIONALE

Via S. Agostino 1 - 27100 Pavia - Italy Tel. +39 0382 984 302 - Fax +39 0382 984 314 E-mail incoming.erasmus@unipv.it

## **AREA RISERVATA AND UNIPV PASSWORDS** How to use

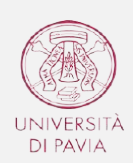

### SERVIZIO RELAZIONI INTERNAZIONALI Corso Strada Nuova, 65 - 27100 Pavia - Italy Via S. Agostino, 1 – 27100 Pavia - Italy

E-mail <u>relint@unipv.i</u>t

# Useful information

**EXAMS** 

Each class you are going to follow will have few dates set for the final examination in the exam calendar. You can choose between these fixed dates and if for any reason you cannot take the exam on the chosen date or you do not pass it: don't worry! You can choose the next one. If you have already booked an exam and you're sure that you will not be able to take it, please inform the professor.

Concerning the ONLINE REGISTRATION:

- Choose the date;
   Register from your personal UNIPV area within 2 days of the exam date. In order to register you will be asked to give us feedback on the course by completing an online survey.

<u>KIRO</u>

| IOKIH ALSTO |                                                     |          |                                                        |
|-------------|-----------------------------------------------------|----------|--------------------------------------------------------|
|             | Login                                               |          | Your USERNAME And PASSWORD are the same for the Wi-Fi. |
|             | Usetname                                            |          |                                                        |
|             | Pássword                                            | Lugin    |                                                        |
|             | <ul> <li>Ricorda usernan<br/>Serve zinz?</li> </ul> |          |                                                        |
|             | Il browser dove avera i cosicie :                   | aniise 🗇 |                                                        |
|             |                                                     |          |                                                        |
|             |                                                     |          |                                                        |
|             |                                                     |          |                                                        |

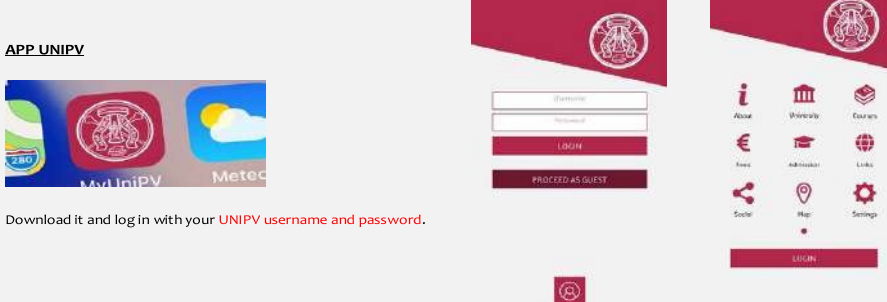

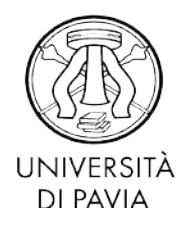

### MOBILITA' INTERNAZIONALE

Via S. Agostino 1 - 27100 Pavia - Italy Tel. +39 0382 984 302 - Fax +39 0382 984 314 E-mail incoming.erasmus@unipv.it

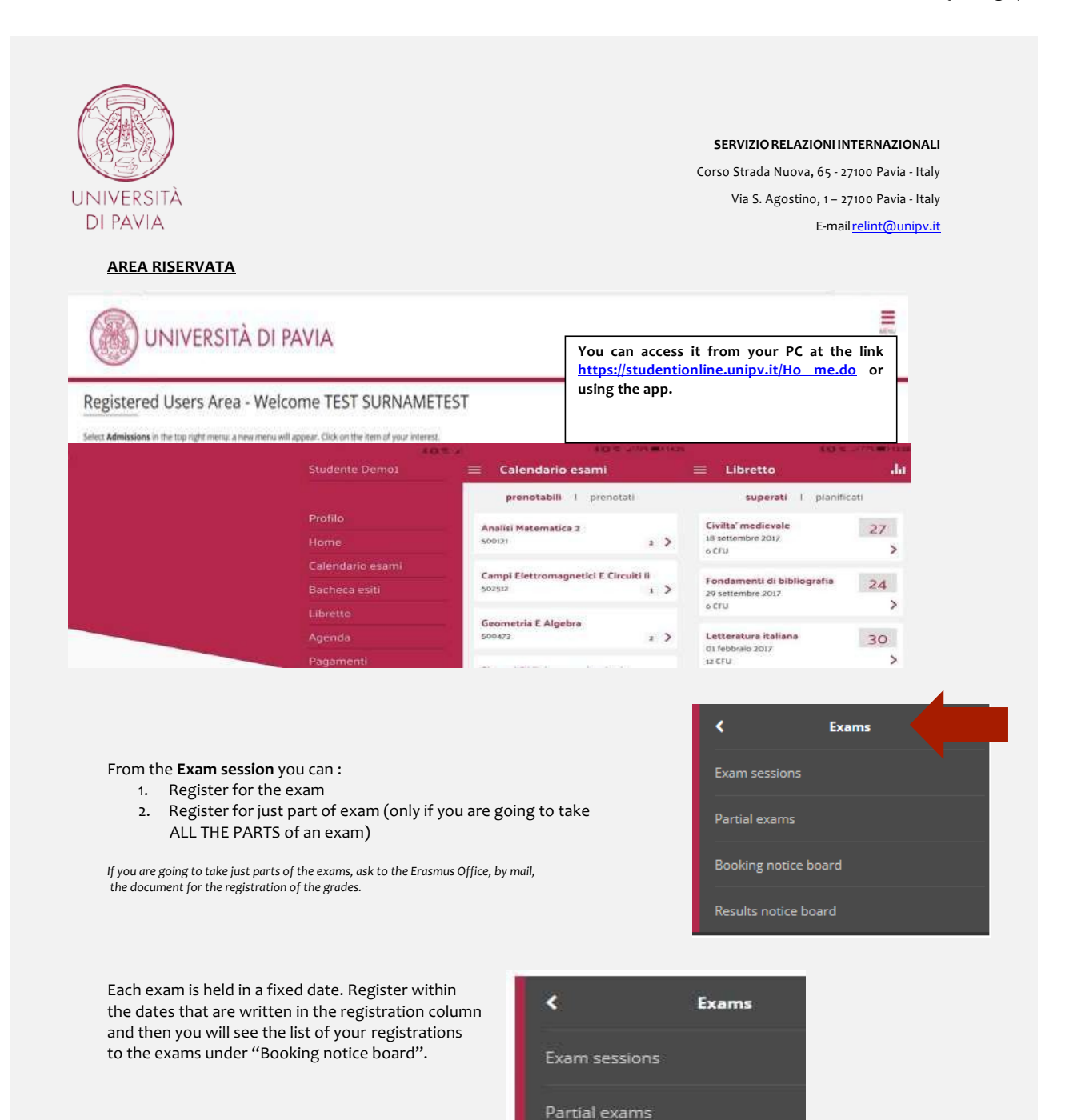

Booking notice board

Results notice board

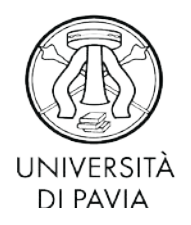

### MOBILITA' INTERNAZIONALE

Via S. Agostino 1 - 27100 Pavia - Italy Tel. +39 0382 984 302 - Fax +39 0382 984 314 E-mail incoming.erasmus@unipv.it

|                                                                                                    | SERVIZIO RELAZIONI INTERNAZIONALI                                                                                              |
|----------------------------------------------------------------------------------------------------|----------------------------------------------------------------------------------------------------|
|                                                                                                    | Corso Strada Nuova, 65 - 27100 Pavia - Italy                                                                                   |
| università                                                                                                    | Via S. Agostino, 1 – 27100 Pavia - Italy                                                                                       |
| DI PAVIA                                                                                                    | E-mail <u>relint@unipv.it</u>                                                                                                  |
| You pass an exam if you get <b>a mark of at least 18</b><br>divided into parts (i.e. a written test and an oral inte<br>two parts or just the final mark. | out of 30 (min 18/max 30 and 30 cum laude). If your exam is erview), professors may decide to use the average mark of the      |
|                                                                                                    | Exam sessions                                                                                                    |
|                                                                                                    | Partial exams                                                                                                    |
|                                                                                                    |                                                                                                    |
|                                                                                                    | Booking notice board                                                                                                    |
|                                                                                                    |                                                                                                    |
| You will :                                                                                                    | see your results here Results notice board                                                                                     |
|                                                                                                    |                                                                                                    |
| The professor will publish online your result and you address <b>BUT</b>                                                                                  | a are going to get an email with your mark to your Unipv email                                                                 |
| <ul> <li>if you don't like your mark and/or you think<br/>access your personal area and REFUSE it. Yo<br/>OR</li> </ul>                                   | you can do better, <b>within 5 days</b> after receiving the e-mail,<br>ou can try again in the next exam date on the calendar. |
| <ul> <li>you do like your mark! Great! Just let the 5 d</li> </ul>                                                                                        | lays pass and the professor will register it online.                                                                           |

you are going to take just a module of a course made up of different parts, the recording of the result cannot be completed on-line. You should therefore have a specific form filled out by your teacher. You can ask us for the specific form or download it from our web page.

Similarly, if you agree with a professor to take an exam with a reduction of the number of credits foreseen in your study plan (eg. you have an 8 credits exam in your learning agreement, but you agreed with the teacher that only 4 out of 8 credits will be recognized in your academic career), you would **not** be able to enroll on-line (you should agree with the teacher in which way to enroll) and the exam would **not** be recorded in your Area Riservata. You should therefore have a specific form filled out by your teacher. You can ask us for the specific form or download it from our web page.

If you are going to perform research activities in order to work on your Thesis, you should have a form from your University or a specific form, the "Thesis activity Certificate", filled out by the teacher. You can ask us for the specific form or download it from our web page.

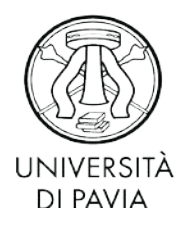

MOBILITA' INTERNAZIONALE

Via S. Agostino 1 - 27100 Pavia - Italy Tel. +39 0382 984 302 - Fax +39 0382 984 314 E-mail incoming.erasmus@unipv.it

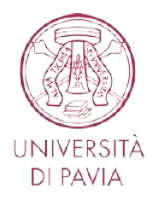

SERVIZIO RELAZIONI INTERNAZIONALI MOBILITA' INTERNAZIONALE Via S.Agostino 1 - 27100 Pavia, Italy Tel. +39 0382 984 601 - Fax +39 0382 984 314 E-mail incoming.erasmus@unipv.it

## HOW TO KNOW AND USE YOUR UNIVERSITY OF PAVIA USERNAMES AND PASSWORDS

(Italian version below)

During your Erasmus stay in Pavia you will need to use:

- username and password to access your University of Pavia email address (name.surname@universitadipavia.it)
- 2. username and password to access University Facilities (Area riservata, Kiro platform, Wi-Fi)

### PLEASE FOLLOW THESE INSTRUCTIONS CAREFULLY!

### 1. UNIPV EMAIL ADDRESS

Username and password to access your University of Pavia email address:

• Your <u>username</u> is the <u>email address itself</u>

• Your <u>password</u> is <u>the one you already used to enter the very first online application</u> at the University of Pavia

• What you should do: upon your registration, you will receive an e-mail to your personal e-mail address, in which we will provide you with a University of Pavia e-mail address (nome.cognomeoo@universitadipavia.it).

#### Dearest student,

We are happy to inform you that your enrolment has been completed successfully! From now onward you can use all the services Pavia University offers to its students: first of all the mail box. Through you mailbox Pavia University will deliver directly to you official communications and administrative information.

Please find below how to proceed to its set up.

Your E-mail address is: name.sumame00 @universitadipavia.it.

As from tomorrow you can activate your mail box: just connect to the following: http://mail.universitadipavia.it; your user name is your e-mail address and your password that assigned during REGISTRATION procedure.

Be aware that since enrolment has been completed you can use the above mentioned password only to set up and access your university mall box.

As soon as it is enabled you will receive an E-mail reading your new log on credentials, ready for use. You need them in order to access your Reserved Area and all the on line services offered by Pavia University.

University of Pavia (1 PAVIA01) Ufficio Mobilità Internazionale Via Sant'Agostino 1 27100 Pavia (Italia) tel + 39 0382 96 46 01

1

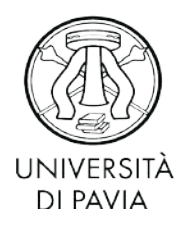

MOBILITA' INTERNAZIONALE Via S. Agostino 1 - 27100 Pavia - Italy Tel. +39 0382 984 302 - Fax +39 0382 984 314 E-mail incoming.erasmus@unipv.it

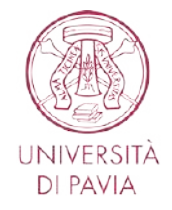

SERVIZIO RELAZIONI INTERNAZIONALI MOBILITA' INTERNAZIONALE Via S.Agostino 1- 27100 Pavia, Italy Tel. +39 0382 984 601- Fax +39 0382 984 314 E-mail incoming.erasmus@unipv.it

Follow the instructions provided, and activate your new account.

 Remember that to activate your new account, you should use the same password you already used to fill in the very first online application at the University of Pavia

If you have any problems finding your password, please remember that you received it in an e- mail from "noreply@unipv.it".

 What you should do if you lose or you cannot remember your password: contact Ufficio Mobilità internazionale (incoming.erasmus@unipv.it)

## 2. UNIVERSITY FACILITIES

Username and password to access the University Facilities (Area riservata, Kiro platform, Wi-Fi)

- Your <u>username</u> is your <u>codice fiscale</u>
- Your password will be sent to you by email on your University of Pavia email address

What you should do: when you first open your University of Pavia email address, you will find an email from noreply@unipv.it giving you the password you will need to access university facilities

What you should do if you lose your password: you can ask for a new one on your Area Riservata, as follows. The new password will be sent on you University of Pavia email address.

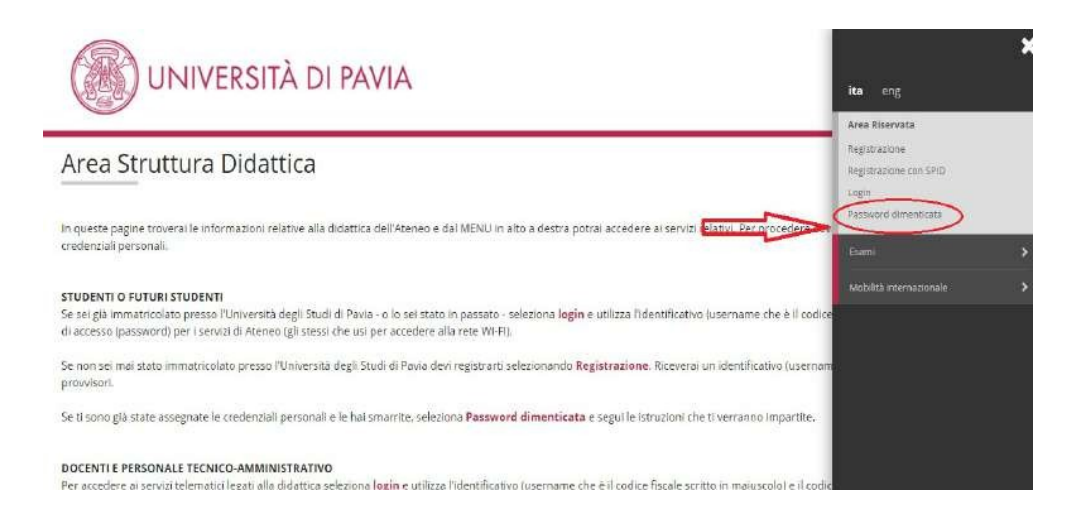

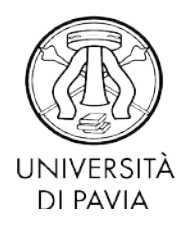

MOBILITA' INTERNAZIONALE Via S. Agostino 1 - 27100 Pavia - Italy Tel. +39 0382 984 302 - Fax +39 0382 984 314 E-mail incoming.erasmus@unipv.it

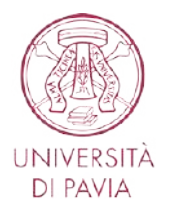

SERVIZIO RELAZIONI INTERNAZIONALI MOBILITA' INTERNAZIONALE Via S.Agostino 1 - 27100 Pavia, Italy Tel. +39 0382 984 601 - Fax +39 0382 984 314 E-mail incoming.erasmus@unipv.it

|                                                                                                    | ITÀ DI PAVIA                                                                                                    | MENU                                    |
|----------------------------------------------------------------------------------------------------|----------------------------------------------------------------------------------------------------|-----------------------------------------|
| ≪ Password Dimenticata<br>Recupero passwo                                                                                                    | rd                                                                                                    |                                         |
| Docente / Student                                                                                                    | e / Ex Studente con credenziali di Ateneo                                                                                                    | -                                       |
| ATTENZIONE si ricorda che le credenz<br>NOTA PER GLI STUDENTI<br>Prima di richiedere il recupero passwo<br>Se hai smarrito o dimenticato anche | suna pagna sono presentite odruzoni readve su al cantuo su al reset, si prega di reggerie con attenzione.<br>ali dei Servizi d'Ateneo e quelle della posta elettronica di Ateneo sono diverse.<br>id dei Servizi d'Ateneo devi verificare di poter accedere alla tua casella di posta elettronica di Ateneo.<br>Ia password della posta elettronica di Ateneo, devi inviare una mali password@universitadipavia.it indicando i t | tuoi dati anagrafici (compreso il CF) e |
|                                                                                                    |                                                                                                    |                                         |
| TAX CODE<br>N CAPITAL LETTERS                                                                                                    | d'Ateneo<br>Cambio Saword                                                                                                    |                                         |
|                                                                                                    | Il colice fiscale va inserito TUTTO MALUSCOLO<br>Codice fiscale:                                                                                                    |                                         |
| ICK ON<br>GENERA NUOVA<br>ASSWORD"                                                                                                    | Per modificare la vecchia password compila anche i campi qui sotto:                                                                                                    |                                         |
|                                                                                                    | Vecchia password:                                                                                                    |                                         |
|                                                                                                    | Conferma nuova password:                                                                                                    |                                         |
|                                                                                                    | Modifica password                                                                                                    |                                         |

T → 🖬 🔘 🔪 🖣 📁 15:28 13/10/2015